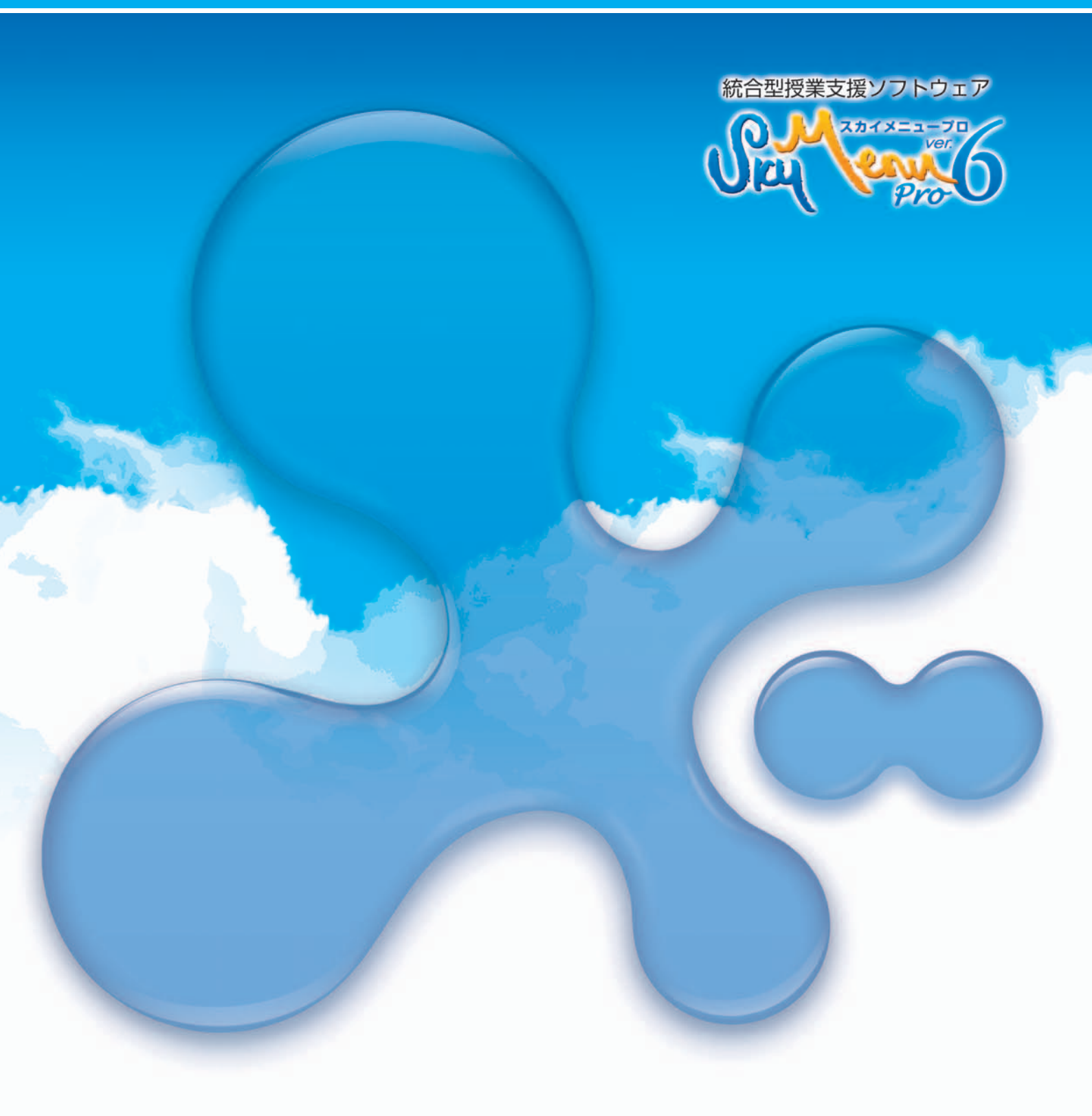

# 「クライアント復元 Windows Update 支援機能」 ガイド

# **SKYMENU**

目次

| 「Windows Update 支援機能」について        | 1 |
|----------------------------------|---|
| 必要環境                             | 1 |
| 提供する機能                           | 1 |
| インストール方法                         | 1 |
| サーバの準備                           | 2 |
| 5.1「Software Update Services」の準備 | 2 |
| 「Windows Update 支援機能」設定方法        | 4 |
| 6.1 リモート電源 ON の設定                | 4 |
| 6.2 スケジュールの設定                    | 4 |
| 6.3 クライアントへの設定情報の配布              | 7 |
| 6.4 アップデート内容の登録                  | 7 |

### 1. 「Windows Update 支援機能」について

「SKYMENU Pro」の機能の一つである「クライアント復元機能」は、再起動するだけ で環境を復元する機能を有しています。もちろん、「Windows の自動更新機能」/ 「Windows Update」を行っても、更新する前の環境に復元されてしまいます。 そこで、「Software Update Services」と組み合わせて、「クライアント復元機能」の機 能を指定時間に無効にし、「Windows Update」の適用および復元内容への反映を省 力化する機能を提供します。

### 2.必要環境

「SKYMENU Pro Ver.6」が導入された環境に、「Software Update Services」のインストールされたサーバを用意する必要があります。

## 3.提供する機能

- ・「SKYMENU Pro Ver.6 基本機能」をインストールしたサーバから、あらかじめ設定 したスケジュールに従ってクライアントのリモート電源 ON を行う機能。
- 「クライアント復元機能」をインストールしたクライアントの「クライアント復元機能」を 指定した時間に無効にする機能。
- ・「クライアント復元機能」をインストールしたクライアントの「クライアント復元機能」を 指定した時間に有効にする機能。
- 「クライアント復元機能」をインストールしたクライアントの「クライアント復元機能」を 指定した時間に一時停止にする機能。
- クライアントを指定した時間に電源オフする機能。
- ・1台のコンピュータで行ったアップデート内容を、他のコンピュータに適用する機能。
   (この機能は、Windows2000および WindowsXP のどちらかの環境でのみ使用できます。混在した環境で使用することはできません。)

# 4.インストール方法

「Windows Update 支援機能」は、「クライアント復元機能」をインストールすると同時 にインストールされます。「クライアント復元機能」のインストール手順にしたがって、 インストールしてください。

# 5.サーバの準備

#### 5.1 「Software Update Services」の準備

まず、「Software Update Services」の準備を行います。 「Software Update Services」は、以下の URL よりダウンロードできます。 http://www.microsoft.com/japan/windowsserversystem/sus/susdeployment.mspx?gssnb=1

「Software Update Services」で「サーバの同期」を実行し、Microsoft 社の Web サ イトから、Windows の更新プログラムをダウンロードします。初めて同期を行う場 合は処理に時間がかかります。常に最新の更新プログラムがダウンロードされ るように同期のスケジュールの設定も行ってください。

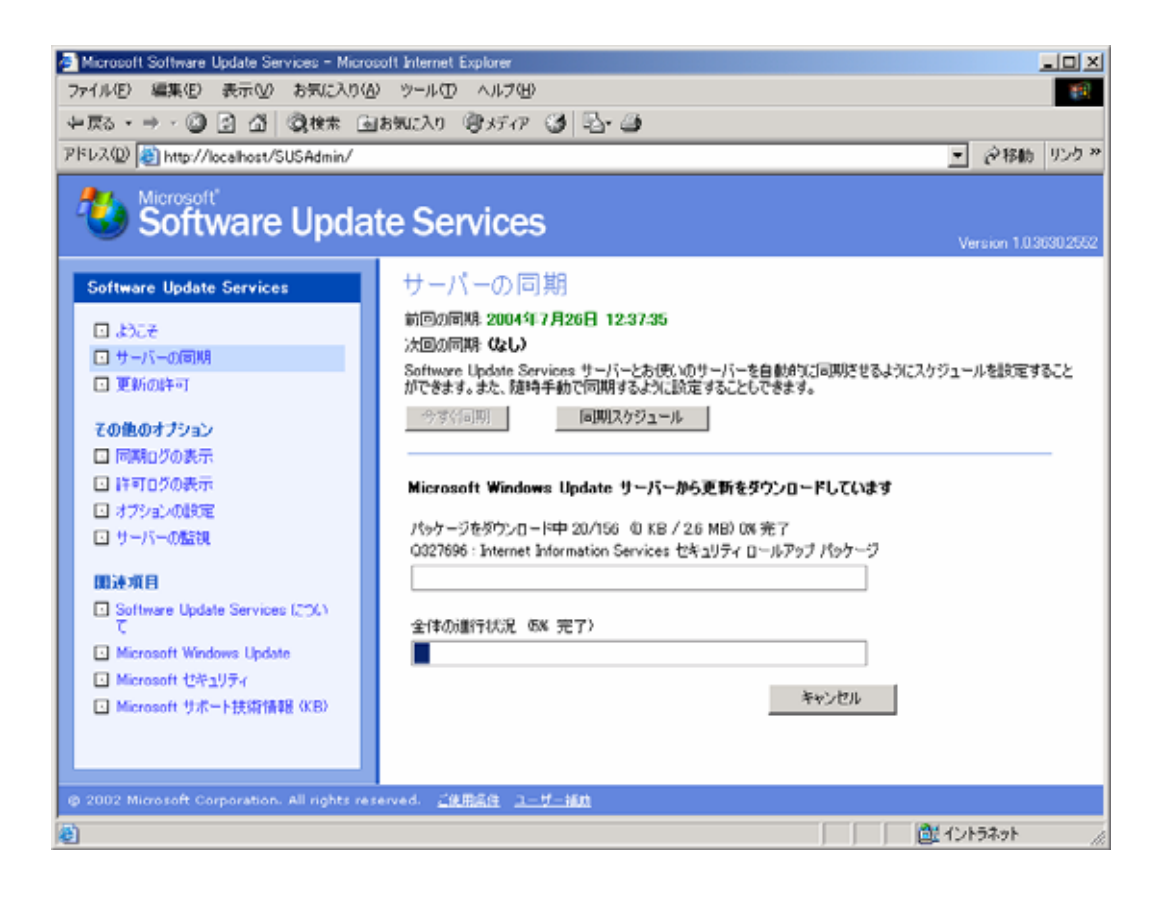

「Software Update Services」で更新プログラムがダウンロードされるフォルダを 共有します。標準では、C:¥SUS¥content フォルダとなっています。 SUS\$という共有名で共有してください。アクセス権は、Everyone:フルコントロー ル に設定してください。

「Software Update Services」で更新プログラムがダウンロードされるフォルダに、 Microsoft 社から提供されている QCHAIN.EXE をコピーします。 QCHAIN.EXE は、アップデート時に古い DLL が上書きされないようにするための プログラムで、以下の URL よりダウンロードできます。

http://www.microsoft.com/downloads/details.aspx?amp;displaylang=en&familyid=3C64D889-74 F1-490B-A2FB-F15671A3B60C&displaylang=en

# 6.「Windows Update 支援機能」設定方法

6.1 リモート電源 ON の設定

クライアントをリモート電源 ON が行えるように設定を行ってください。 「SKYMENU Pro Ver.6 校内ネットワーク機能」から既にリモート電源 ON が行え る場合、特に設定する必要はありません。リモートで電源 ON が行えない場合 (ハードウェアが対応していない等)は、サーバからの電源 ON は行えません。

6.2 スケジュールの設定

| <b>8</b><br>10                                                                                                  | Windows Update<br>Windows カタログ |            |                         |
|----------------------------------------------------------------------------------------------------|--------------------------------|------------|-------------------------|
| e                                                                                                    | SKYMENU Pro Ver.6              | ) 🛅 各種設定   | 🛯 🕨 💽 Windows Update 支援 |
|                                                                                                    | Windows Support Tools          | 🏮 🏠 ランチャー  | 翰 サーバ助定                 |
| e 1990 - 1990 - 1990 - 1990 - 1990 - 1990 - 1990 - 1990 - 1990 - 1990 - 1990 - 1990 - 1990 - 1990 - 1990 - 1990 | アクセサリ                          | •          | 💽 🎲 フォルダ管理              |
| Contraction                                                                                                    | スタートアップ                        | •          | 🙀 权内ネットワーク              |
| i i i i i i i i i i i i i i i i i i i                                                                           | 管理ツール                          | •          |                         |
| <b>#</b>                                                                                                    | Internet Explorer              |            |                         |
| · · · · · · · · · · · · · · · · · · ·                                                                           | Outlook Express                |            |                         |
| すべてのプログラム(ピ) 🔸 🔔                                                                                                | リモート アシスタンス                    |            |                         |
|                                                                                                    | 💋 ログオフ 🛛 🧿                     | シャットダウン(山) |                         |
| 🏄 スタート 🛛 🥌 🐼 🐼 🧑                                                                                                | ネットワーク運用支                      |            |                         |

サーバで、「Windows Update 支援」を起動します。

「Windows Update 支援機能 設定ツール」が表示されます。

| 😿 Windows Update 支援機能設定              |     | ×                               |
|--------------------------------------|-----|---------------------------------|
| SKYMENU                              |     |                                 |
| and the second second                | Win | dows Update支援機能 設定ツール           |
| 「実行時間                                |     | 実行権限                            |
| Windows Update をおこなう時間を<br>指定してください。 |     | サーバにアクセス権のあるアカウントを<br>指定してください。 |
| 電源投入: 03 時 00                        | 分   | ユーザー名: Administrator            |
| 何もしない 💌: 03 時 10                     | 分   | パスワード:                          |
| アップデート: 03 時 20                      | 分   | ログイン先: domain                   |
| 電源オフ ▼: 04 時 00                      | 分   |                                 |
| 実行日                                  |     |                                 |
| ● 毎週                                 |     |                                 |
| ▼日 □月 □火 ▼水                          |     |                                 |
| □木 □金 □土                             |     |                                 |
| ○ 毎月                                 |     |                                 |
| 日に実行                                 |     |                                 |
|                                      |     | 設定 キャンセル                        |

アップデートのスケジュールを設定します。

| _実行時間                                |
|--------------------------------------|
| Windows Update をおこなう時間を<br>指定してください。 |
| 電源投入: 3 時 00 分                       |
| 復元→時停止▼:3 時 10 分                     |
| アップデート: 3 時 20 分                     |
| 電源オフ ▼:4 時 00 分                      |

上記の内容は、設定の一例です。この設定でスケジュール設定を行った場合、 以下のような動作を行います。

- 3:00 クライアントの電源 ON を実施
- 3:10 復元機能を一時停止
- 3:20 アップデート処理開始
- 4:00 電源オフ

※「電源オフ」を「復元有効」に変更することもできます。しかし Windows Update を実施した後、動作しないアプリケーションが出てくる可能性もありま すので、上記の例では「復元一時停止」状態のままになるように設定してい ます。この設定の場合、動作確認をおこなった後に、「校内ネットワーク運用 支援」から「クライアント復元」を有効に変更する必要があります。

続いて、実行する日を設定します。

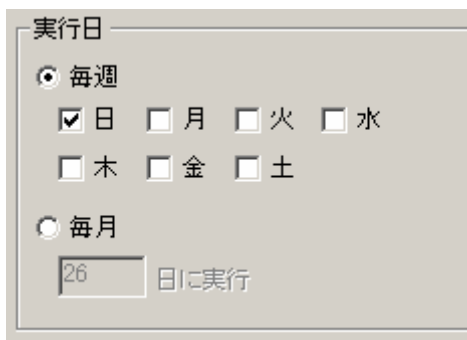

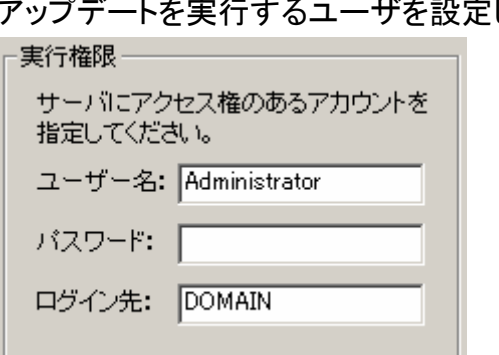

アップデートを実行するユーザを設定します。

6.3 クライアントへの設定情報の配布

サーバで、校内ネットワーク運用支援を起動します。

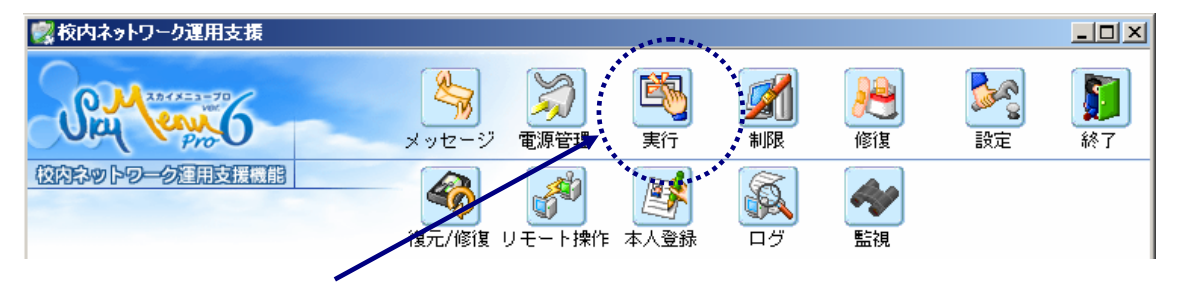

対象のクライアントを選択し、実行メニューで以下のコマンドを実行します。

| 実行                                                                              |                             | ×   |
|---------------------------------------------------------------------------------|-----------------------------|-----|
| <ul> <li>①実行するアプリケーション</li> <li>コマンド名:</li> <li>ファイルの場所:</li> <li>参照</li> </ul> | 「オブション────」<br>「■ 実行する時間を指定 | 実行  |
|                                                                                 |                             | 閉じる |

C:\Program Files\SKYMENU\WU\WUSetCli.exe \Fearver\Skymenu\UU\FWUSet.ini

※上のコマンドは、サーバ名を server としています。実際のサーバ名に書き換えてください。 ※クライアントの電源はあらかじめ投入しておいてください。

#### 6.4 アップデート内容の登録

雛形となる 1 台のコンピュータを手動でアップデートを行い、その情報を元に他のコンピュータのアップデート設定を行います。

雛形となるコンピュータで、Windows Update を実行します。もし、「クライアント復元」が有効になっている場合、無効もしくは一時停止にしてから行ってください。 雛形となるコンピュータで、アップデート終了後、そのコンピュータで、以下のコマンドを実行します。

C:¥Program Files¥SKYMENU¥wu¥WUS.exe

Windows Update 支援機能メニューが起動します。

| Wi | ndows Update 3 | と援機能 メニュー      | ×              |
|----|----------------|----------------|----------------|
|    | <b>聖</b> 録     | <b>逐</b><br>更新 | <b>》</b><br>終了 |
| サー | -バに、このコンピュータ   | のアップデート情報を登録   | します。           |

- 《登録》: サーバに、このコンピュータのアップデート情報を登録します。
- 《更新》: SKYMENU サポート Web ページに接続します。 Windows Update 支援機能がアップデートされていないか、こちらで 確認してください。
- 《終了》: メニューを終了し、ウィンドウを閉じます。

他のコンピュータへアップデート内容を反映するには、「登録」ボタンを押します。

| 暗認 |                                     |
|----|-------------------------------------|
| ?  | サーバに、このコンピュータのアップデート情報を登録してよろしいですか? |
|    |                                     |

「はい」を押して、次に進みます。

| メッセージ | X                             |
|-------|-------------------------------|
| į)    | Windows Updateコマンドを 5個登録しました。 |
|       | OK                            |

上記のメッセージが出れば、アップデート情報のサーバへの登録は完了です。 6.3で設定したスケジュールで、他のクライアントへのアップデートが実施されます。

※雛形となるコンピュータの Windows Update は、スケジュールにあわせて前日 等に手動で行ってください。

# SKYMENU